## Login and Lost Password

To access the system, go to <a href="https://ofsusadb.org/">https://ofsusadb.org/</a> and enter your assigned User Name and Password. Your username will be your email address and the password you set. If you need to change your password or don't remember it click on the <a href="https://ofsusadb.org/">I FORGOT MY PASSWORD</a> button.

| OFS-USA Dat<br>Peace and All Good!           | tabase | Contact Us |
|----------------------------------------------|--------|------------|
| UserName Password LOGIN I FORGOT MY PASSWORD |        |            |

- Your initial password will be you 1<sup>st</sup> name followed by 'temp' in lower case. After you log in the 1<sup>st</sup> time make sure to change your password by clicking on <u>Password Reset</u> in the left column of any organization page. You will be taken to the Change User Password page (see below) process just as if you had forgotten your password.
- 3. If you enter the wrong password you will receive text which says:

Authentication failed. The information you have provided cannot be authenticated. Check your login information and *try again* or click *here* to reset your password.

If you *Try Again* you will just be shown the login option above. If you click on the *here* you will be taken to the password reset screen. Which will ask you for your email address. If your email address is found in the system a password reset link will be sent to that email address.

| nange User Password     |  |
|-------------------------|--|
| Enter your login email* |  |
| RESET PASSWORD          |  |
|                         |  |
| RETURN TO LOGIN PAGE    |  |

Go to your email and look from an email from noreply@CASPIO.app.

Unlike the old system, until you submit the change, your password is *not* changed. Fill out the changed password and confirm it. You will need to enter a combination of upper and lower case characters. Add a number for better security. When you complete the form and press

| Password * Confirm password * SUBMIT |                    |  |
|--------------------------------------|--------------------|--|
| Confirm password *                   | Password *         |  |
| SUBMIT                               | Confirm password * |  |
|                                      | SUBMIT             |  |

**SUBMIT** and then go back to the log in page and enter your username and *new* password. *Note*: the browser may display your old password, so delete than and then enter the new password.

4. If you need to change your Username, use **Contact Us**. On the displayed page (see below) include how to contact you since changing your username requires special permissions. Include your name and phone number so that the support team can contact you.

| <u>me</u>                                                                                                    | Enter the search te |
|----------------------------------------------------------------------------------------------------|---------------------|
|                                                                                                    |                     |
|                                                                                                    |                     |
|                                                                                                    |                     |
| Requester *                                                                                                    |                     |
| someon@cmail.com                                                                                                    |                     |
| John Q PUblic                                                                                                    |                     |
| Subject *                                                                                                    |                     |
| Your Question                                                                                                    |                     |
| Туре                                                                                                    |                     |
| Problem                                                                                                    | •                   |
| Priority                                                                                                    |                     |
| High                                                                                                    | •                   |
| Product                                                                                                    |                     |
| Example                                                                                                    | -                   |
| Description *                                                                                                    |                     |
| $B  i  \underline{\cup}  \textcircled{\Rightarrow}  i \equiv \ :\equiv  \mathbb{A}_{\bullet}  \mathscr{A}  \texttt{GD}  \breve{\mathbb{A}}  \checkmark >$ |                     |
| Type something                                                                                                    | •                   |
| I'm not a robot                                                                                                    |                     |
| @ Attachment                                                                                                    |                     |
| Cancel Submit                                                                                                    |                     |